# 빌리버리 배송대행 이용7ŀ이드

2018.03

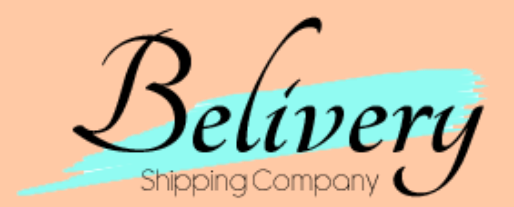

C Breeze Corp.

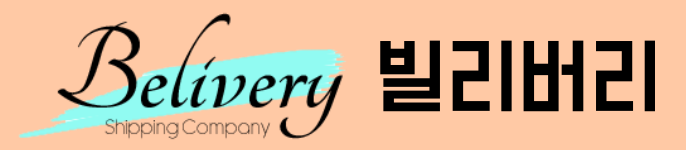

## 시작하기 ..... 3p

- 빌리버리 회원가입
- 메인페이지
- 네비게이터 
   1:1문의
   중국주소확인
   배송주소록
   배송신청현황
   미신청리스트
- 합배송신청 빌리버리카테고리

- 배송대행 ..... 14p
- 신청서구조 및 신청하기
- 신청서 주요 진행상태별 LIST 확인
- 작성한 신청서 수정방법 및 제품입고 검수 확인방법
- 고객피드백상태 확인해보기

## 시작하기: 빌리버리 회원가입

빌리버리 가입을 완료해야 배송대행 서비스를 이용할 수 있습니다.

기재하신 신상내용을 바탕으로 세관에 서류가 작성되기 때문에 반드시 정확한 정보를 기재해주셔야합니다.

|          | 01.회원약관 동의                                                                                                    | 02.회원정보 입력                                                                                                    |                                                                            |
|----------|----------------------------------------------------------------------------------------------------|----------------------------------------------------------------------------------------------------|----------------------------------------------------------------------------|
| ▶ 약관동의   |                                                                                                    | 🔲 전체약관에 등의합니다.                                                                                                    |                                                                            |
|          | Breeze Corp(브리즈/빌리버리) 일반악관<br>제1조(목적)                                                                                                    | A                                                                                                    |                                                                            |
| 이용약관     | 이 약관은 Breeze Corp(브리즈/빌리버리)<br>자"이라 한다)와의 회원가입에 대한 권리<br>것을 그 목적으로 한다.<br>제2조(회원가인)                                                                                                    | 가 제공하는 전자상거래 관련 서비스를 이용하는 자(이하 "이용<br>및 의무를 확정하고 이를 이행함으로써 상호 발전을 도모하는                                                                                    | <br><ul> <li>01 동의</li> <li>이용약관과 개인정보처리방침에 동의해주셔야 회원가입이 진행됩니다.</li> </ul> |
|          |                                                                                                    | N-7L 저희L 7L 이야지에 때라 회의정 버린 71 이희 호 이 야 판에 도 ▼                                                                                                    |                                                                            |
| 개인정보취급방침 | 1. 개인정보의 처리 목적 (www.belivery.cd<br>처리하고 있으며, 다음의 목적 이외의 용도<br>2. 개인정보의 처리 및 보유 기간<br>③ BELIVERY는 정보주체로부터 개인정보<br>른 개인정보 보유/이용기간 내에서 개인적<br>③ 구체적인 개인정보 처리 및 보유 기간<br>- 전자상거래에서의 계약, 청약철회, 대금 | o.kr'이하 'BELIVERY') 은(는) 다음의 목적을 위하여 개인정보를<br>도로는 이용하지 않습니다.<br>을 수집할 때 동의 받은 개인정보 보유/이용기간 또는 법령에 따<br>몇보를 처리 보유합니다.<br>은 다음과 같습니다.<br>결제, 재화 등 공급기록 : 5년 |                                                                            |
|          | 3. 개인정보의 제3자 제공<br>                                                                                                    | ▲ 토병치 그전 드 개이전보 보중번 제117조에 최다치도 73 0 이                                                                                                    |                                                                            |
|          | 회원기                                                                                                    | ŀ입                                                                                                    | <br>02 회원가입버튼 누르기                                                          |
|          |                                                                                                    |                                                                                                    | • 회원가입 버튼을 눌러 진행합니다                                                        |

## 시작하기: 빌리버리 회원가입

빌리버리 가입을 완료해야 배송대행 서비스를 이용할 수 있습니다.

기재하신 신상내용을 바탕으로 세관에 서류가 작성되기 때문에 반드시 정확한 정보를 기재해주셔야합니다.

| 회원가입                   |                            |            |  |
|------------------------|----------------------------|------------|--|
| 빌리버리 회원이 되시면           | <u>변</u> 다양한 서비스를 이용하실 수 있 | 습니다.       |  |
| 01.호<br>* 표시가 분여있는 한목용 | 1원약관 동의<br>- 필수 기재사항인니다    | 02.회원정보 입력 |  |
| ▶ Login 정보입력           |                            |            |  |
|                        |                            |            |  |
| * 아이디                  |                            | 중복검사       |  |

### ...... 01 아이디

- 빌리버리는 카페를 CS센터로 이용하고 있습니다.
- 홈페이지아이디를 카페와 통일 시키셨을 때 때 보다 편리한 문의가 가능합니다.

| * 영문명    | 이름-성 형식으로 입력하세요. ex)GilDong Hong |
|----------|----------------------------------|
| * 닉네임    | 중복검사                             |
|          | 등록하신 닉네임은 게시판에서 사용됩니다.           |
| * 이메일    |                                  |
| * 휴대폰    |                                  |
| * 전화번호   |                                  |
| * 국내배송주소 | 우편번호 검색                          |
| 영문주소     |                                  |
| 개인통관부호   | 개인통관부호받기                         |
| 추천인ID    |                                  |
| * 환불계좌   | 은행명: 계좌번호: 예금주:                  |
|          |                                  |

| <br>01 성명(한글) <ul> <li>반드시 성 + 이름 순서대로 기재하셔야합니다.</li> <li>세과에 신고되는 내용이시기 때문에 참의기재하시면 전대 안됩니다.</li> </ul>                                                                                      |
|----------------------------------------------------------------------------------------------------|
| <br><ul> <li>제전에 전고되는 대용이지가 때문에 어귀가재야지한 절대 전립니다.</li> <li>02 닉네임</li> <li>빌리버리는 카페를 CS센터로 이용하고 있습니다.</li> <li>호페이지님네일을 카페님네일과 통일 하셨을 때 보다 펴리하 무이가</li> </ul>                                  |
| <br>이루어집니다.<br><b>03 메일수신</b><br>• 빌리버리는 홈페이지에서 광고성 메일을 발송하지 않습니다.                                                                                                    |
| <br><ul> <li>메일은 공지의 용도로 사용될 수 있습니다.</li> <li>가급적 메일수신에 동의해주세요.</li> <li>04 휴대폰, 전화번호, 국내배송주소</li> </ul>                                                                                      |
| <ul> <li>부성확한 성보로 인해 오배송되지 않도록 성확한 수소를 기재해수세요.</li> <li>신청하신 상품의 입고, 통관정보 등의 정보를 드리기 위해 정확한 핸드<br/>폰 번호를 기재해주세요</li> <li>오기재 하실 경우 추후 진행될 알림서비스를 받지 못하실 수 있습니다.</li> </ul>                    |
| <ul> <li>05 개인통관부호</li> <li>개인통관부호는 직구를 하기 위해 기본적으로 필요한 정보이며, 주민번 호 같은 역할을 합니다.</li> <li>회원가입기본정보에는 반드시 본인명의의 개인통관부호를 기재해주세요.</li> <li>신청서에 수령인과 개인통관부호의 명의가 일치하지 않으면 통관진행이 불가합니다.</li> </ul> |
| <br><ul> <li>05 환불계좌</li> <li>추후 환불 건이 있을 경우 진행되는 계좌의 정보를 기재해주세요.</li> </ul>                                                                                                    |

## 시작하기 : 메인페이지

빌리버리 홈페이지의 메인페이지를 둘러봅니다. 메인페이지는 네비게이터 역할을 합니다.

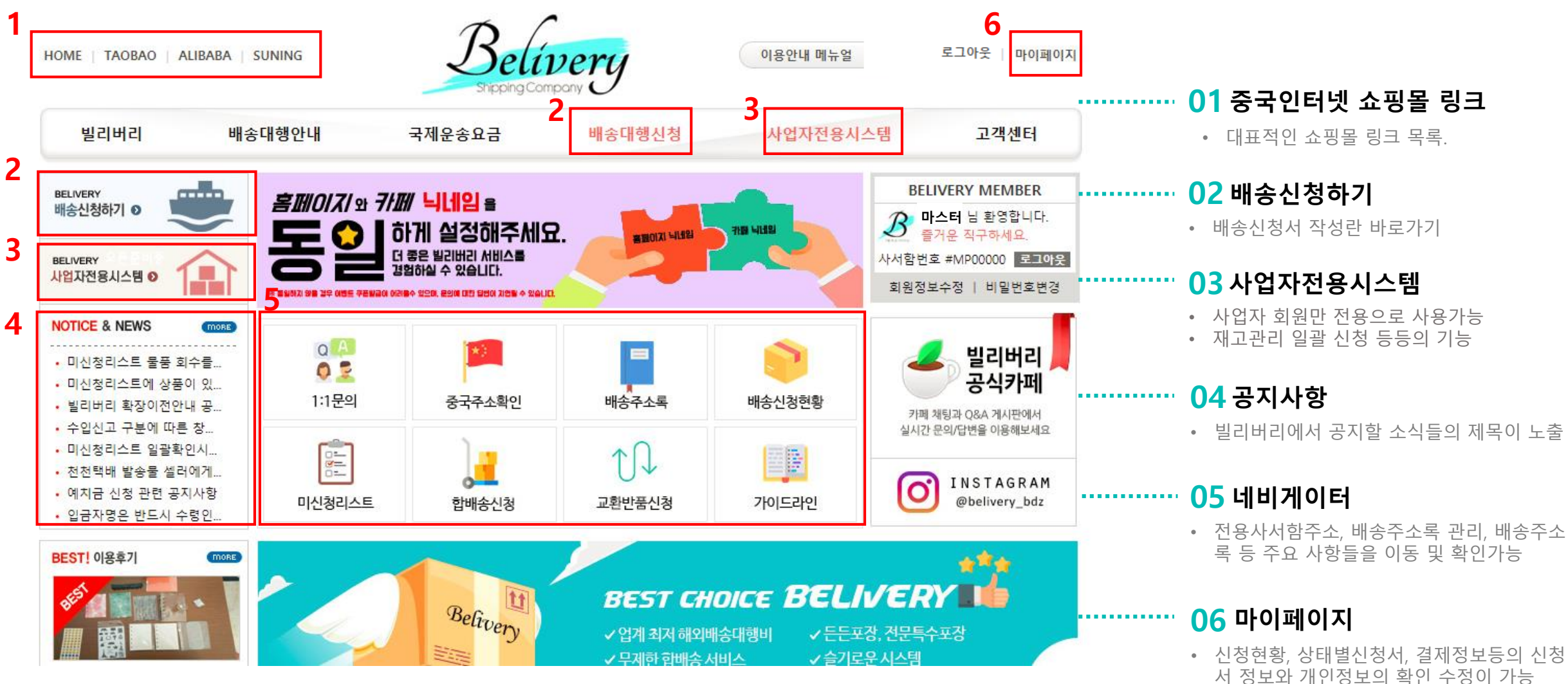

## **네비게이터**: 1:1 문의

문의사항은 이곳을 이용해주세요.

빌리버리에서는 정해진 시간에 일괄적으로 문의에 대한 답변을 해드립니다.

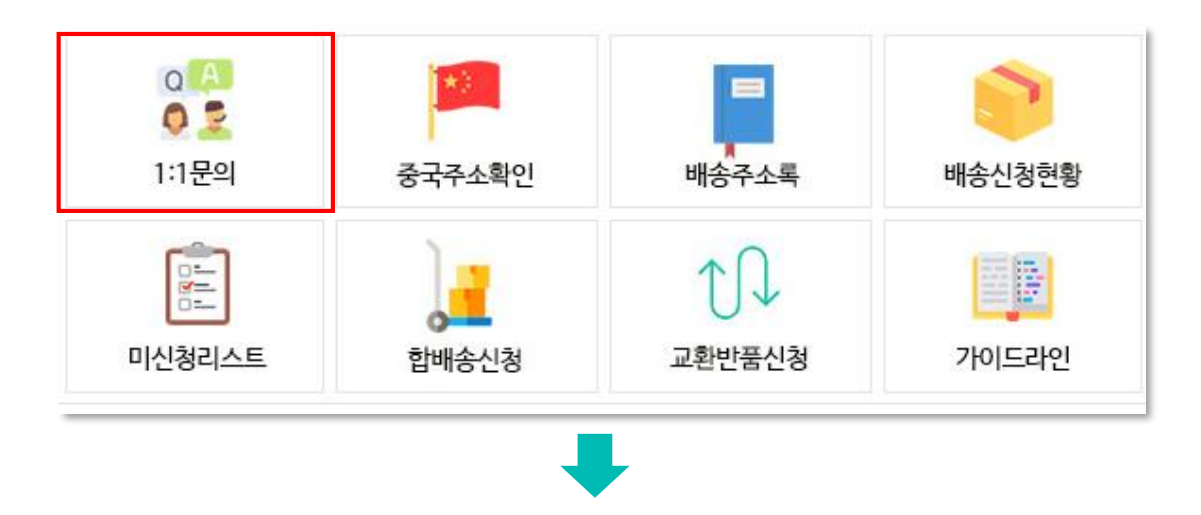

| M     | Y 문의내역       |       |                     |            |
|-------|--------------|-------|---------------------|------------|
| 1:1문의 | <b>리하기</b>   |       |                     |            |
| 순번    | 관련 신청서번호     | 구분/유형 | 제목                  | 작성일        |
| 1     | 150549456169 | 검수관련  | 상세검수사진으로 변경 가능한가요?. | 2018.02.05 |
|       |              |       |                     |            |

#### 01 1:1 문의 답변시간 ..............

- 빌리버리 근무일 기준 오전 10시 1회, 오후 3시 1회 일괄적으로 답변
  빌리버리 카페가 CS센터로 이용됩니다.
- 급하신 용무는 1:1카페 게시글 또는 채팅으로 문의주시면 신속한 답변 받아보실 수 있습니다.

## LII비게이터: 중국주소확인

중국 빌리버리센터 안의 나만의 사서함 번호.

나만의 배대지 주소를 타오바오 및 중국쇼핑몰 회원 주소지에 입력해주세요.

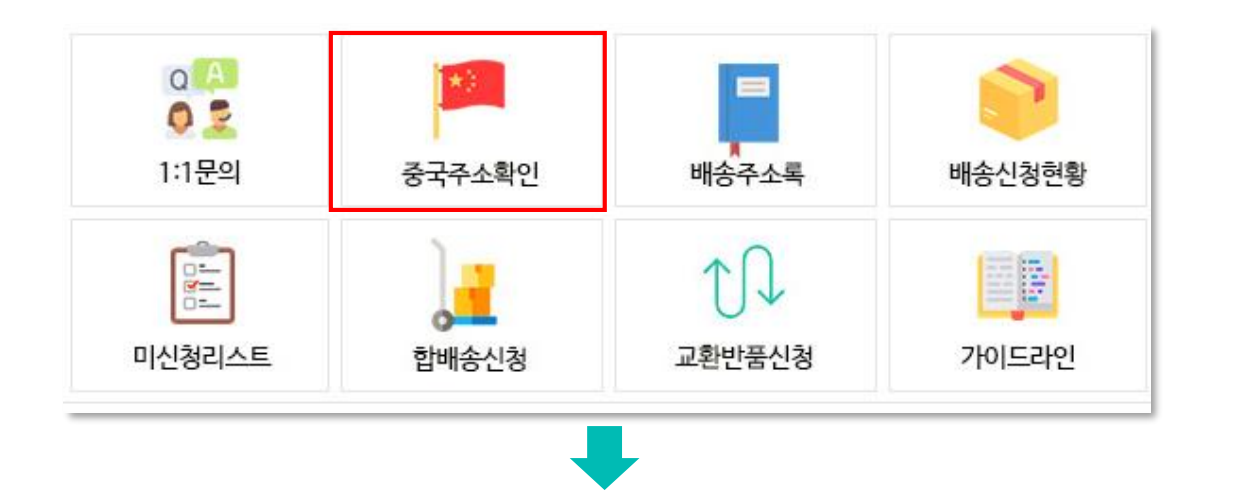

| 收货地址 (주소)      | 山东省 威海市 环翠区 竹岛街道                                                                   |  |
|----------------|------------------------------------------------------------------------------------|--|
| 街道地址 (상세주소)    | 金线顶路260A 可诺仓库 + #MP00000 (*사서함번호를 꼭 입력해주세요)                                        |  |
| 邮政编码 (우편번호)    | 264299                                                                             |  |
| 电话 (전화번호)      |                                                                                    |  |
| 手机号 (휴대폰번호)    | 178-6303-1705 (*수신불가능)                                                             |  |
| ※ 틎숩묹작(#)을 절용된 | 되었는곳도 있습니다. 적용되지 않는곳은 입력하지 않으셔도 됩니다.<br>회원 특종도 있습니다. 전용되지 않는 것이야? 형희 방송로 당하기라 되니다. |  |

#### 

- 회원가입이 완료되면 개인사서함 BF번호가 부여됩니다.
- 왼쪽 상단에 중국주소를 누르면 아래와 같은 창이 뜹니다.
- 개인사서함번호는 회원님만의 번호입니다.
- 회원님께서 주문하신 물품은 모두 회원님의 사서함 앞으로 도착합니다.
- 중국쇼핑몰에 주소지 입력시 반드시 사서함번호도 함께 입력해주세요.
- 개인사서함 번호 미기재 혹은 오기재시 미신청리스트 등 일부 빌리버리 서비스를 이용하지 못할 수 있습니다.

## L네비게이터: 배송주소록

자주쓰는 배송 주소지를 편리하게 관리하자

한번 등록 만으로 매 신청서마다 일일히 주소를 쓰지 않아도 클릭만으로 한번에 기재

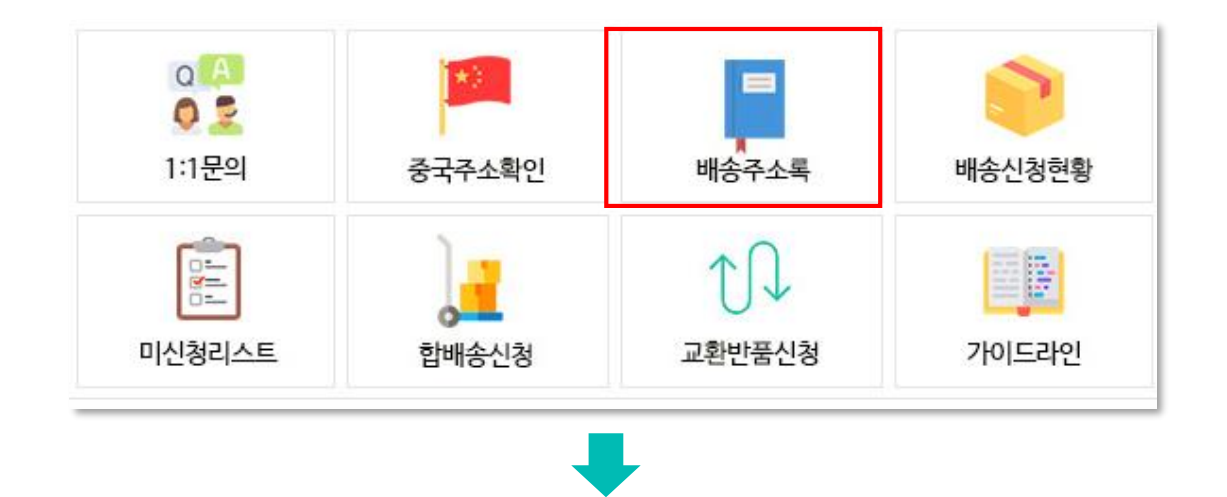

| MY 배송지목록                                                  |       |            |               |                           |    |  |  |  |
|-----------------------------------------------------------|-------|------------|---------------|---------------------------|----|--|--|--|
| 자주쓰는 배송지를 입력 및 관리하는 메뉴입니다.<br>배송신청서 작성시 주소지를 선택하실 수 있습니다. |       |            |               |                           |    |  |  |  |
| <b>()</b> 배                                               | 송지 목록 |            |               |                           |    |  |  |  |
| 선택                                                        | 수령인   | 개인통관부호     | 휴대폰번호         | 수령인주소                     | 삭제 |  |  |  |
|                                                           | 홍길동   | m789456123 | 010-1234-1234 | 인천 서구 봉수대로 123            |    |  |  |  |
|                                                           | 이순신   |            | 010-3333-1238 | 부산 강서구 가덕해안로2번가길 10 (눌차동) | 삭제 |  |  |  |
| 서태인                                                       | 이순신   |            | 010-3333-1238 | 부산 강서구 가녁해안로2번가길 10 (눌자동) | 삭제 |  |  |  |

### ······ 01 자주쓰는 배송지 관리

- 가족, 친구, 고객 등 회원님 본인의 주소지 이외 자주 사용하는 주소지가 있다면 한번 등록만으로 신청서에서 원클릭하여 편리하게 사용하실 수 있습니다.
- 배송지 목록은 몇 개라도 제한없이 자유롭게 추가 삭제 할 수 있습니다.

| MY PAGE                                                        | 배송대행 신         | 청                                                                    |
|----------------------------------------------------------------|----------------|----------------------------------------------------------------------|
| > My 배송대형                                                      | Step01/ 받는 사람의 | l 정보를 입력해주세요 나의배송주소록                                                 |
| + 배송신청현황 [6]건                                                  |                |                                                                      |
| > My 배송리스트                                                     | * 나의사서함번호      | MP00000                                                              |
| + 입고검수중 [0]건<br>+ 고객피드백중 [5]건<br>+ 결제대기중 [0]건<br>+ 국제운송내역 [0]건 | * 주문자          | belivery,                                                            |
|                                                                | * 수령자          | •성명: 영문명:                                                            |
| My etc                                                         |                | m789456123 통관부호받기                                                    |
| + 합배송신청가능 [1]건<br>+ 미신청리스트 [0]건<br>+ 교환/반송신정 [-]건              | * 개인통관부호       | 수령자와 개인통관부호가 반드시 일치해야합니다.<br>누락 및 허위기재로 발생되는 통관지연은 빌리버리에서 적임지지 않습니다. |
|                                                                | * 수령인연락처       |                                                                      |
| ▶ My info<br>+ 회원정보수정                                          | * 한글주소         | 우편번호검색                                                               |

## LII비게이터: 배송신청현황

나의 배송신청서 현황을 한눈에

신청접수 ~ 선적완료 까지 모든 상태의 배송신청서를 확인하실 수 있습니다.

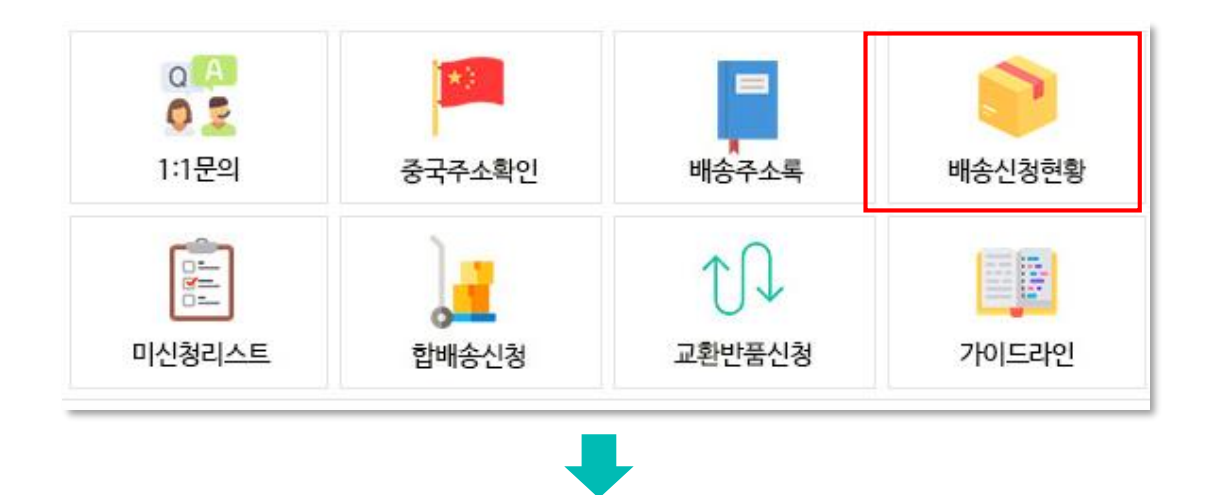

| MY PAGE                                                                        | N  | MY 배송신청현황                                         |       |                           |     |                           |         |  |
|--------------------------------------------------------------------------------|----|---------------------------------------------------|-------|---------------------------|-----|---------------------------|---------|--|
| ♦ My 배송대형                                                                      |    |                                                   | 신청서명  | v                         | 2   | 넘색                        |         |  |
| + 배송신청현황 [6]건                                                                  | 선택 | 벽삭제                                               |       |                           |     |                           | 모든주문서 ▼ |  |
| ♦ My 배송리스트                                                                     | 선택 | 신청번호<br>신청일                                       | 신청서명  | 신청정보                      | 수령인 | 상품총액                      | 현재상태    |  |
| + 입고겸수중 [0]건<br>+ 고객피드백중 [5]건<br>+ 결제대기중 [0]건<br>+ 국제운송내역 [0]건                 |    | 1287408865213<br>[18.03.17]<br><mark>주문서확인</mark> | 바캉스제품 | dd<br>외 0풍목               | 홍길동 | 5000.00 CNY<br>724.64 USD | 신청접수    |  |
| <ul> <li>&gt; My etc</li> <li>+ 합배송신청가능 [1]건</li> <li>+ 미신청리스트 [0]건</li> </ul> |    | 1247258925172<br>[18.03.17]<br>주문서확인              | 인테리어  | aa<br>외 0풍목               | 홍길동 | 100.00 CNY<br>14.49 USD   | 고객피드백중  |  |
| + 교환/반송신청 [-]건<br>♦ My info                                                    |    | 0866711668628<br>[18.03.12]<br><del>주문서확인</del>   | 동생선물  | gg<br>अ ० <del>४</del> ४२ | 홍길동 | 1000.00 CNY<br>144.93 USD | 고객피드백중  |  |

#### 01 모든 상태의 신청서를 한눈에 확인 가능 ......

- 대표제품의 사진이 나타나며 신청서명을 정함으로 어떤 신청서에 무엇 이 들어있는지 쉽게 확인 할 수 있게 되어 있습니다.
- 모든 상태의 신청서를 확인 가능하며, 상태별 조건에 따라 직접 신청서 를 삭제 또는 수정하실 수 있습니다.
- 신청서 삭제는 '신청접수' 상태의 신청서만 삭제가 가능합니다.
  배송신청현황 카테고리에서만 모든 상태의 신청서가 디스플레이 됩니다.

## LII비게이터: 미신청리스트

미신청리스트에 도착한 물품을 확인 트레킹을 미처 기재 못했거나 트레킹번호가 바뀌어 도착했을 때!!!

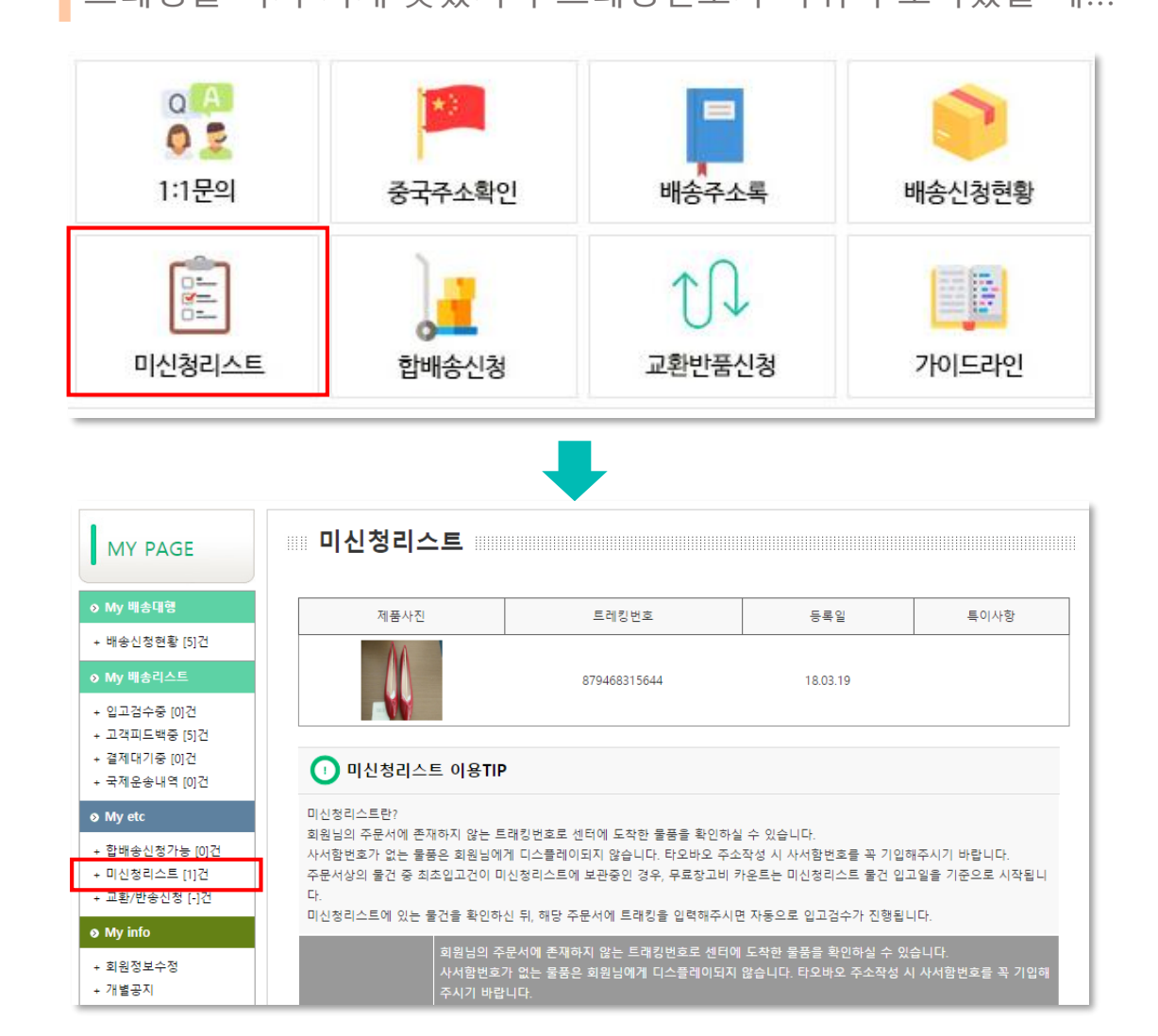

### ··········· 01 개인 사서함 앞으로 도착한 신청서 미기재 상품

- 1. 깜빡하고 신청서에 트레킹을 기재 안했을 경우
- 2. 트레킹이 배송도중 바뀌어서 도착한 경우
- 3. 트레킹이 두개 이상으로 나뉘어 도착한 경우
- 4. 그 밖에 회원님이 모르는 이유로 개인사서함 앞으로 상품이 도착한 경우

위의 경우 미신청리스트로 분류되어 확인 할 수 있게 됩니다.

※ 제품사진을 클릭하면 큰 사진으로 확인 할 수 있습니다.

### ------ 02 미신청리스트 참고사항

- 미신청리스트는 도착 당일 부터 입고검수시간이 잡혀 창고보관일이 카 운트 됩니다.
- 추후 신청서내에 정상기재로 배치될 경우 신청서 내에 가장 빠른 입고 상품과 비교되어 입고가 더 빠를 경우 미신청리스트 제품 도착일로 창 고보관일이 카운트 됩니다.
- 미신청시리스트에 입고 된 제품은 최초 검수 이후 정상진행시 재검수 되지 않습니다.
- 해당 트레킹을 확인 후 신청서에 기재해주시면 자동으로 정상입고 처리 됩니다.

## LII비게이터 : 합배송신청

## 여러 개의 신청서를 하나의 신청서로 합칠 때

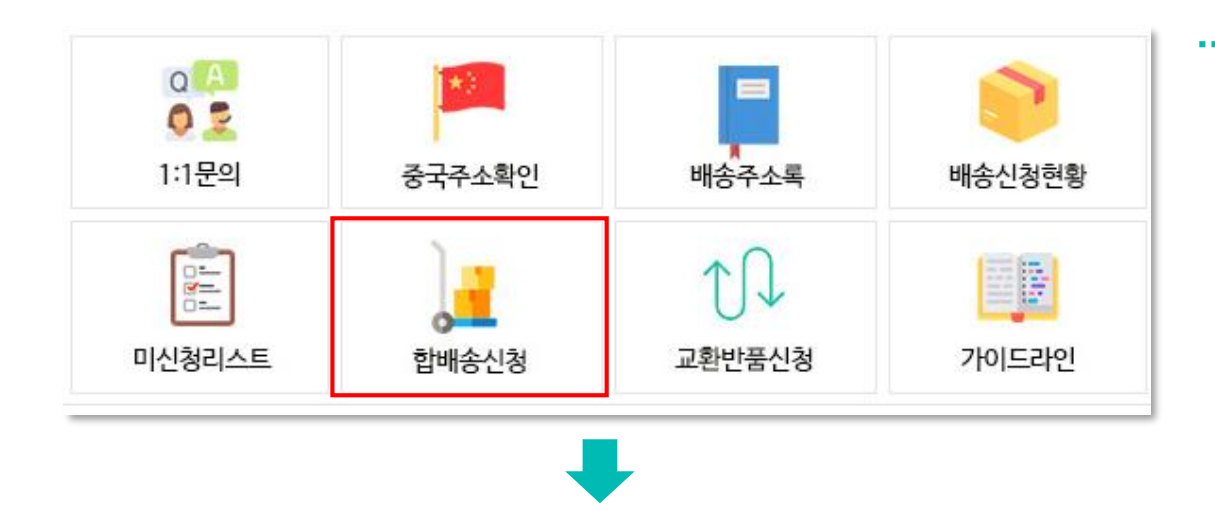

| MY PAGE                                                        |    | 밥배송 요청                                |        |             |     |                           |      |
|----------------------------------------------------------------|----|---------------------------------------|--------|-------------|-----|---------------------------|------|
| ◊ My 배송대행<br>+ 배송신청현황 [5]건                                     | 합배 | 송신청하기                                 | 신청서명 🔻 |             | 검색  |                           |      |
| ♦ My 배송리스트                                                     | 선택 | 신청번호                                  | 신청서명   | 신청정보        | 수령인 | 상품총액                      | 현재상태 |
| + 입고경수중 [0]건<br>+ 고객피드백중 [3]건<br>+ 결제대기중 [0]건<br>+ 국제운송내역 [0]건 |    | 1247258925172<br>[18.03.17]<br>주문서 내용 |        | aa<br>외 0품목 | 박영준 | 100.00 CNY<br>14.49 USD   | 신청접수 |
| <ul> <li>&gt; My etc</li> <li>+ 합배송신청가능 [2]건</li> </ul>        |    | 0866711668628<br>[18.03.12]<br>주문서 내용 |        | gg<br>외 0품목 | 박영준 | 1000.00 CNY<br>144.93 USD | 신청접수 |

## ..... 01 여러 신청서를 하나로 합쳐서 배송진행하기

- 1. 합배송이 가능한 신청서를 확인 후 합배송 할 신청서를 선택한다.
- 2. '합배송신청하기' 버튼을 누른다.
- 3. 선택한 신청서의 품목들이 모두 새로운 신청서에 들어왔는지 확인한다.
- 4. 수령자 정보 및 통관, 포장, 검수 등의 옵션을 재설정 한다.

- ··········· 02 빌리버리 합배송 특징(꼭! 알아두세요)
  - '신청접수' 상태인 신청서, 즉, 신청서 내에 입고 및 검수가 하나도 이뤄지지 않은 상태의 신청서끼리 합배송신청가능
  - 신청서의 물건이 단 1개라도 입고, 검수된 이후에는 합배송신청이 불가능

• 합배송한 최종 신청서 내에 품목수가 60개가 넘지 않은 선에서 합배송가능 Ex) 신청서1(품목수30) 신청서2(품목수20) 신청서3(품목수35) 일경우 신청서1 + 신청서2 합배송가능 / 신청서2 + 신청서 3 합배송가능 신청서1 + 신청서3 합배송불가능(총 품목수 60개 초과)

• 합배송 신청시 포장, 검수, 통관 옵션등을 재설정 필수

## 시작하기 : 빌리버리 카테고리

빌리버리 서비스에 대한 안내와 요금정보 그리고 FAQ 배송대행 서비스를 신청하기 전 반드시 필독해 주세요.

| CS CENETR                                                                                           | ≈ Breeze                                                                                                    |
|----------------------------------------------------------------------------------------------------|----------------------------------------------------------------------------------------------------|
| ♦ SITE 이용안내                                                                                         | 빌리버리는 한중무역을 전문으로하는 Breeze Corp의 중국 배송대행(특송사업) 전문 업체입니다.                                                                                                    |
| + Breeze 서비스 안내<br>+ 회원가입 및 우대정책<br>+ 나만의 해외주소<br>+ 배송대행 안내                                         | 이번에 새롭게 오픈하게 된 멀리버리 홈페이지에서는 개인적구 배송대형과 사업자배송대형을 보다 쉽게 진형 하실 수 있게 되었습니다.<br>기존에 불편했던 배송대형 시스템을 개선하고 회원님들께서 보다 편리하게 배송대형 진형을 할 수 있도록 프로세스 개선에 중점을 두고 완<br>성하였으니 많은 이용 부탁드립니다.                                          |
| + 사업자전용시스템 안내<br>+ 합배송신청 안내                                                                         | • 빌리버리 중국배송대행의 장점                                                                                                    |
| + 미신청리스트 안내<br>+ 국제운송요금<br>+ 기타서비스 종합 안내<br>+ 수입통관 불가상품 안내                                          | ● 국내 최저가 배송비용<br>빌리버리는 국내 최저가의 배송비용과 최고의 서비스로 회원여러분의 직구에 즐거움을 더해 드립니다.<br>빌리버리의 서비스비용은 투명하고 정직합니다. 이제 눈속임으로 최저가인 척 하는 배대지에서 벗어나 합리적인 가격으로 빌리버리의 배송<br>대행서비스를 이용해보시기 바랍니다.                                            |
| <ul> <li>+ 개인통관고유부호 안내</li> <li>+ 통관 진행상황 확인방법</li> <li>+ 현지운송조회</li> <li>◆ FAQ (자주문는질문)</li> </ul> | 2 청결한 센터와 최고의 보안시설<br>빌리버리는 일반 창고가 아닌 오피스형 창고구조로 항상 청결함을 유지하고 있습니다.<br>또한 365일 24시간 가동되는 사설보안시스템과 클라우드형 CCTV 설치로 회원님의 소중한 물풍을 분실, 도난, 파손 등의 위험으로부터 보호<br>하고 있습니다.                                                    |
| + 이용관련<br>+ 회원관련<br>+ 배송관련<br>+ 확불및반품관련<br>+ 검수관련                                                   | ③ 최고수준의 고객용대<br>빌리버리는 통화서비스가 없습니다. 그러나 컨뮤니티를 이용한 최고수준의 고객용대를 해드립니다.<br>타 배대지를 이용해보시고 "고객센터라 해놓은 전화번호로 수십번 걸어도 받지 않아요." 라고 하시는 회원 분 들이 많습니다.<br>이제 이런 시간당비, 하실 필요 없습니다. 빌리버리 공식 카페에 재팅으로 문의 주시면 신속하게 그리고 성실히 용대해드립니다. |
| + 통관관련<br>+ 포장관련<br>⊘ 공지사항                                                                          | ④ 전문적인 특수포장 그리고 합리적인 가격<br>빌리버리는 수출전문 특수포장업체와 제휴서비스로 특수포장의 비용은 낮추고 전문성은 높혔습니다.<br>일반 배대지에서 진행하는 부목대기식의 포장이 아닌 전문적인 포장으로 회원님의 제품을 보다 안전하게 배송진행 될 수 있도록 합니다.                                                           |
| + 공지사항<br>> 빌리버리 가이드                                                                                | 5 편리한 배송대형 시스템<br>간편하고 편리한 프로세스 개발로 개인 회원님께서 주문서를 기재할 때 좀 더 쉽고 빠르게 진행하실 수 있습니다. 또한 사업자전용시스템<br>을 개발하여 대량을 주문을 하시어 판매하시는 사업자님들께서 쉽고 VISIBLE 하게 회원님들의 제품을 컨트롤 할 수 있도록 되어 있습니다.                                         |

## 01 SITE 이용안내

- 빌리버리의 종합서비스 안내 그리고 요금정보가 정리 되어 있습니다.
- 서비스에 대한 상세한 내용이 안내되는 만큼 반드시 숙지하셔야 빌리버리의 모든 서비 스를 효과적으로 이용하실 수 있습니다.

### 02 FAQ(자주묻는 질문)

- 많은 회원님들의 문의 중 가장 빈도가 높은 건들을 관련 별로 나눠 정리해 놓았습니다.
- 비슷한 사례를 통해 1:1 문의보다 훨씬 더 빨리 해답을 얻으 실 수 있으니 많은 이용 부탁드립니다.

## 배송대행 : 신청서 구조 및 신청하기

신청서의 구조를 살펴보며 각 부분의 특징을 파악합니다. 그리고 배송대행 신청을 하는 방법을 단계별로 설명하겠습니다.

배송대행 신청

#### 배송대행신청유의사항

- 해외사이트 주문완료 후 즉시 배송신청서를 작성하여 주시기 바랍니다.

- 배송대행 신청이 처음이신 분들은 '이용안내메뉴얼'을 참조하시기 바랍니다.
- 1개의 배송신청서 당 상품기재는 최대 30개까지 가능합니다.
- 상품에 맞는 중국운송장번호를 반드시 기재하시기 바랍니다
- 배송신청서 작성 시 동일 트레킹 별로 작성 해주시기 바랍니다.
- 배송신청서 간의 합배송 신청은 무제한 가능합니다.
- (단, 신청서내 제품이 하나라도 입고,검수 되었을 경우 합배송신청이 불가합니다.)

1. 배송신청서에 작성된 모든 정보는 세관신고서에 반영되므로 정확하게 작성하셔야 합니다. 허위정보 작성 및 정보 미기재에 의해 발생하는 불이익은 빌리버리에서 책임지지 않습니다.

2. 빌리버리의 배송신청서는 고객님께서 직접 작성하신 내역으로 관세청에 수입신고가 이루어집니다. 이 때 수입금 지 품목 상품의 구매로 인해 발생된 불이익이나 상품의 언더벨류, 상품명에 대한 오기재 또는 정보부족으로 인해 통 관 시 발생하는 불이익에 대하여 빌리버리는 책임지지 않습니다.

 빌리버리 배송신청서는 해외 쇼핑몰 상품 구매 후 바로 작성해 주셔야 하며 배송신청서의 작성이 늦어지는 경우 상품의 입고와 발송이 지연될 수 있습니다.

4. 신청서상에 상품에 대한 충분한 정보 (품명,수량,트래킹번호)를 기재해주셔야 빌리버리의 검수 진행이 가능합니다. 상세검수 요청시에는 옵션정보(사이즈,색상, 기타특징 등 )을 정확하게 기재해주셔야 합니다. 상품에 대한 정보가 부 족하여 발생한 오배송 건에 대해 빌리버리는 책임지지 않습니다.

5. 트래킹번호가 부정확한 경우나 사서함번호가 없이 입고된 건의 경우 입고 확인이 늦어질 수 있습니다.

6. 배송신청서상의 상품이 1개라도 입고된 이후에는 다른 배송신청서 건과의 합배송 신청이 불가하며 신청서 변경 및 수정이 제한적으로 이루어집니다.

신청하기

🔲 유의사항을 모두 숙지하였으며 위의 약관에 동의합니다.

### 신청 시 주의사항 숙지

• 주의사항을 숙지하셨으면 '동의 체크박스' 체크 후 '확인' 버튼을 눌러주세요

| * 나의사서함번호 | MP00000                                                                                             |
|-----------|----------------------------------------------------------------------------------------------------|
| * 주문자     | belivery 홍길동 빌리마스터                                                                                  |
| * 수령자     | * 성명 : 홍길동 영문명 : GILDONG HONG                                                                       |
| * 개인통관부호  | m789456123     통관부호받기       수령자와 개인통관부호가 반드시 일치해야합니다.       누락 및 허위기재로 발생되는 통관지연은 빌리버리에서 책임지지 않습니다. |
| * 수령인연락처  | 010 - 1234 - 1234                                                                                   |
| * 한글주소    | 06267 우편번호검색<br>서울 강남구 강남대로 238 (도곡동)<br>123-123                                                    |
| 배송요청사항    | 부재시 프런트에 맡겨주세요.                                                                                     |

Step01/ 받는 사람의 정보를 입력해주세요

------ 01 수령인정보를 입력해주세요

나의배송주소록

| 백중 [3]건<br>등 [0]건<br>배역 [0]건 |            | * 수령자      | *성명: 홍길동      | 용문명: GILDONG HONG         |    |
|------------------------------|------------|------------|---------------|---------------------------|----|
|                              |            |            | m789456123    | 통관부호받기                    |    |
| 가능 [2 💽                      | 나의배송       | ·주소록       |               |                           | ×  |
| 트 [0] <sup>2</sup><br>!청 [-] | 수령인 개인통관부호 |            | 휴대폰번호         | 수령인주소                     | 선택 |
|                              | 홍길동        | m789456123 | 010-1234-1234 | 서울 강남구 강남대로 238           | 선택 |
| 정                            | 이순신        |            | 010-3333-1238 | 부산 강서구 가덕해안로2번가길 10 (눌차동) | 선택 |
| 4                            |            |            | 123-123       |                           |    |
|                              |            | 배송요청사항     | 부재시 프런트에 달    | 같겨주세요.                    |    |

• '나의배송주소록' 버튼을 누르면 목록이 팝업되며, 선택시 신상정보가 자동입력됩니다.

- 개인통관부호는 반드시 소유자 명의의 번호를 기재해주셔야 통관이 진행됩니다.
- 누락 또는 허위기재시 통관지연이 발생될 수 있습니다.

• 회원가입 시 기재하신 대표 정보가 기본 입력되어 있습니다.

• 목록통관으로 진행하셨더라도 통관진행 중 문제가 생겼을 경우 개인통관부호가 필요함 으로 개인통관부호를 기재하시고 진행하시는 것이 더 좋은 방법입니다.

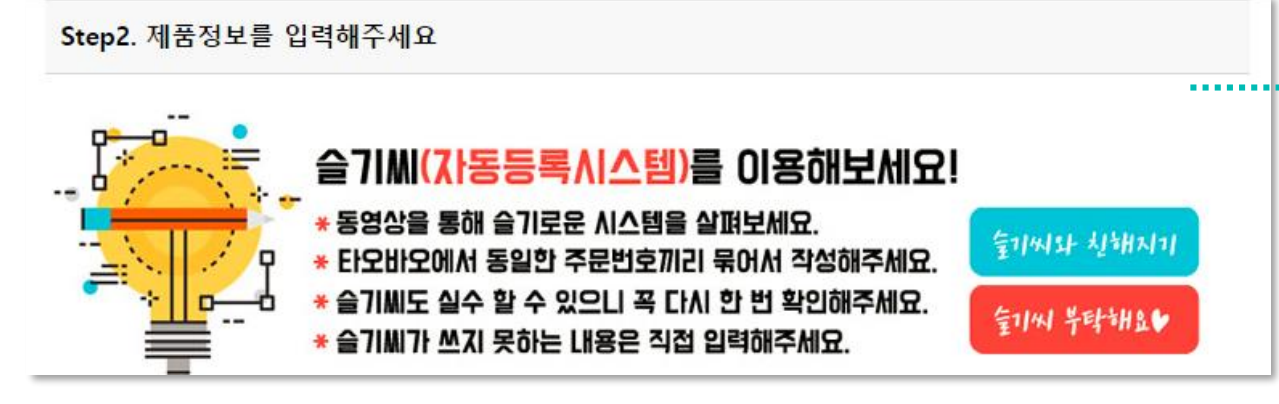

## 

• 타오바오에서 구매한 리스트를 자동으로 빌리버리신청서에 입력하는 시스템입니다.

• 현재 서비스 준비중입니다.

| Step3.신청서명을 자유롭게 지어주세요. Ex) 아들선물, 크리스마스아이템, 옷&악세서리 | ······ 03 신청서명 작성                                                                                                    |
|----------------------------------------------------|----------------------------------------------------------------------------------------------------|
| 신청서명                                               | <ul> <li>여러 개의 신청서를 작성한 경우 구분이 쉽도록 하기 위해 만들어 놓은 공간입니다.</li> <li>상품별로, 이벤트별로, 수령자 별로 자유롭게 신청서이름을 지어 신청서를 구분해주세요.</li> </ul> |

| +세품주가 -세품작세 |              |                                                                                                    | • 04 상품 정보를 정확하게 기재합니다.                                                                                                    |
|-------------|--------------|----------------------------------------------------------------------------------------------------|----------------------------------------------------------------------------------------------------|
| 001         | * 오더넘버       |                                                                                                    | 1. 오더넘버 : 인터넷쇼핑몰에서 주문하신 상품의 오더넘버를 반드시 기재해주세요.                                                                                                    |
|             | * 품목조회(자동완성) | 한글로 기재하면 영문명이 자동으로 완성됩니다.                                                                                             | - 2. 움목소와 : 안들도 해당 상품의 내표명을 적어주지면 당군 제품당이 자용으로 기재됩니다.<br>Ex) 전기면도기 -> electric shaver<br>※ '제품명(영문명)'에는 제품의 상표번호를 기재하시면 안됩니다. 반드시 대표로 표현되는 단어                                            |
|             | 제품명(중문)      |                                                                                                    | 를 선택하여 기재하셔야합니다. 자동으로 제품명이 기재되지 않을 경우 영어사진을 이용하여 정<br>확한 영문명을 기재해주셔야합니다.                                                                                                    |
|             | * 제품명(영문)    | 반드시 정확한 영문명을 기재해주세요.                                                                                                  | ※ '제품명(영문명)'에 중문 혹은 한글 또는 기호 등 영문이 아닌 글로 기재할 경우 세관 검사시<br>불이익을 받으실 수 있으며 빌리버리는 이를 책임지지 않습니다.<br>※ 제품이 세트일 경우 반드시 품명 뒤에 SET 라고 기재해주셔야합니다. Ex) book set                                    |
|             | * 단가(위안)     | 숫사만 기재해수세요. 기호, 문사 사용금지<br>* 허위신고(언더밸류)시 과태료가 부과되며, 배송사고 발생 시 불이익<br>이 발생합니다<br>* 사전 공지된 사은품의 경우 반드시 제품추가하여 단가에 1을 입력 | <ol> <li>제품명(중문): 상품사진과 더불어 빌리버리 센터직원이 제품검수에 참고하는 곳으로 꼭 중<br/>문으로 기재해주시기 바랍니다.(필수아님)</li> </ol>                                                                                          |
|             | * 수량         | 해주세요.<br>숫자만 기재해주세요. 기호, 문자 사용금지                                                                                      | <ol> <li>단가 : 인민폐(숫자만 사용하세요)로 기재하셔야하며, 단품 하나의 가격을 기재합니다. (단,<br/>제품명에 세트를 기재했을 경우 세트 하나의 가격을 기재합니다.)</li> </ol>                                                                          |
| 트레킹번호       |              |                                                                                                    | 5. 수량 : 총 수량을 기재합니다.(제품명에 세트를 기재했을 경우 세트수량을 기재합니다.)                                                                                                    |
| 제품구매URL     |              | 제품이미지URL                                                                                                    | 6. 트레킹번호 : 타오바오 판매자가 제품을 발송한 이후에 생성되는 중국송장번호로 빌리버리<br>신청서 작성시 이미 생성이 되었다면 함께 기재, 그렇지 않다면 추후에 신청서 수정을 통해<br>서 트레킹번호를 추가하시며 됩니다                                                            |
| 제품특징(옵션)    |              | 제품색상 제품사이즈                                                                                                    | ※ 반드시 정확한 트레킹번호를 기재해야 정확한 입고 및 검수가 됩니다.<br>※ 타오바오 사이트 내 운송완료 알림은 정확하지 않으니 반드시 개별 택배검색조회 사이트를<br>이용하시어 센터에 도착했는지 확인 바랍니다.                                                                 |
|             |              |                                                                                                    | <ol> <li>제품구매URL, 제품특징, 색상, 사이즈 : 상세검수를 위한 상품의 정보로, 이 정보를 바탕으로<br/>하여 상세한 검수가 이루어집니다.(상세검수 적용범위 가이드라인게시판 게시글 참조)</li> <li>※ 해당정보는 필수가 아니며, 기본검수 신청시 기재를 하셨어도 센터직원이 확인하지 않습니다.</li> </ol> |
|             |              |                                                                                                    | 8. 제품이미지 url : 상품이미지 url을 기재하여 이미지를 올립니다. 센터직원이 검수시 검수제<br>품이 맞는지 판별하기 쉽습니다.                                                                                                    |
|             |              |                                                                                                    | 9. 제품추가 : 버튼을 눌러 상품창을 추가하며, 같은 방법으로 기재해 나갑니다.                                                                                                    |

| 속성<br>일반         | ><br>TB2qssroa8lpuFjy0FpXXaGrpXa_!!<br>2265843529.jpg_80x80.jpg                                                  | SION × 聚划算 场1元起                                 |                    | R   |
|------------------|----------------------------------------------------------------------------------------------------|-------------------------------------------------|--------------------|-----|
| <br>프로토콜:<br>유형: | HyperText Transfer Protocol with Privacy<br>사용할 수 없음                                                             | 待发货 待收货 4                                       | 待评价 <mark>4</mark> | 分阶段 |
| 주소:<br>(URL)     | https://img.alicdn.com/bao/uploaded/i3/22658435<br>29/TB2qssroa8lpuFjy0FpXXaGrpXa_!!<br>2265843529.jpg_80x80.jpg |                                                 | 单价                 | 数里  |
| 크기:              | <br>사용할 수 없음                                                                                                    |                                                 |                    |     |
| 픽셀 크기:           | 80 × 80 픽셀                                                                                                    | 099974912                                       | 小狐狸电玩…             |     |
| 만든 날짜:           | 2018-03-19                                                                                                    | NS游戏手柄 握把 SWITCH手<br>ឱ〕                         | ¥28.00             | 1   |
| 수정한 날짜:          | 2018-03-19                                                                                                    | 紅色1个蓝色手把 现货                                     |                    |     |
|                  | 확인 취소 적용(A)                                                                                                    | 766974912                                       | 比格良品               |     |
|                  | 台湾HODA任天堂<br>瑠贴腹/保护腹 [衣<br>颜色分类: Switch<br>→保障長                                                                  | Nintendo Switch游戏机防指纹钢化玻<br>:易快照]<br>·钢化玻璃膜[现货] | ¥58.00<br>¥48.00   | 1   |

## 제품사진 URL 기재하기

 타오바오에 결제한 목록을 확인해보면 이렇게 작은 사진들이 있는데 해당제품의 사진을 오른쪽 클릭하여 '속성 ' 을 누르면 '주소(url)' 이 있습니다. 이 주소를 복사하여 붙여넣어 주시면 됩니다.

| 총액 및 할인금역   | ч<br>Ч                                                 | <br>05 총금액 확인                                                                                                    |
|-------------|--------------------------------------------------------|----------------------------------------------------------------------------------------------------|
| (CNY)총금액    | ¥0.00                                                  | <ol> <li>각 옵션에 대한 개별 설명은 빌리버리 카페 가이드 게시판에 자세히 설명되어 있습니</li> <li>총금액이 미화 150불을 초과하는 경우 자동으로 간이통관으로 진행되오며, 가격 수정</li> </ol>   |
| (USD)총금액    | \$0.00                                                 | 로 150불 미만으로 되었을 경우 자동으로 통관옵션이 변경되지 않사오니 이점 확인혀<br>어 진행하시기 바랍니다.(150 불 초과시 목록통관불가)                                           |
| itep3. 옵션선택 |                                                        |                                                                                                    |
| * 통관옵션      | ◎ 목록통관 ◎ 간이통관(+3000) ◎ 일반(식품)통관(+3000) ◎ 사업자통관(+22000) | <br>06 옵션선택                                                                                                    |
| * 검수옵션      | ◎ 기본검수 ◎ 상세검수(+3000)                                   | <ol> <li>각 옵션에 대한 개별 설명은 빌리버리 카페 가이드 게시판에 자세히 설명되어 있습니</li> <li>총금액이 미화 150불을 초과하는 경우 자동으로 간이통관으로 진행되오며, 가격 수정</li> </ol>   |
| 촬영옵션        | □ 무료촬영 □ 미개봉촬영 □ 상세사진촬영(+1000/물건당)                     | 도 150물 미만으로 되었을 경우 사용으로 동관옵션이 면경되지 않자오니 이점 확인。<br>어 진행하시기 바랍니다.(150 불 초과시 목록통관불가)<br>3. 빅리버리는 '건수아한' 용셔이 없습니다               |
| 제거옵션        | 🔲 의류박스제거 🔲 신발박스제거 🔛 겉박스제거 🔛 제품박스제거 🔛 사은품제거             | <ul> <li>4. 빌리버리는 신청서 내 제품이 모두 도착했을 경우 자동포장 됩니다.(대기불가)</li> <li>5. 나무로 포장되어 센터에 도착하는 경우도 수출전용 상자가 아니기 때문에 검역대상 6</li> </ul> |
| * 포장옵션      | □ 기본포장 □ 든든포장(+3000) □ 랩핑포장(+3000) □ 특수포장(실비청구)        | 다. 이경우 특수포장을 선택하여 재포장 또는 다른 포장방식으로 진행해야하며, 기존<br>무상자 또는 부목포장을 이용시 발생되는 검역비용은 빌리버리에서 책임지지 않습니                                |

| (필독) 해외배송 규정안내 및 서비스이용 동의                                              | 🔲 전체동의        |
|------------------------------------------------------------------------|---------------|
| 1.해외배송 보상불가 규정에 대한 안내사항에 동의하시겠습니까?                                     | ▼             |
| 2.판매자별로 주문서를 작성해주셔야 하며, 물건이 하나라도 도착한 주문서는 합배송이 불가능합니다. 동의하시겠습니         | - 까? <b>▼</b> |
| 3.멀티박스 포장에 대해 동의하십니까?                                                  | ▼             |
| 4.재촬영 또는 재포장 요청시 추가비용이 발생합니다. 동의하시겠습니까?                                | ▼             |
| 5.통관보류에 대한 사항에 동의하십니까?                                                 | ▼             |
| 6.화물 착불비용이 발생할 수 있습니다. 동의하십니까?                                         | ▼             |
| 7.무료검수사진의 경우 사진이 제공되지 않을 수 있습니다. 동의하십니까?                               | ▼             |
| 8.주문서상의 물건이 다 도착한 이후 자동포장되는 것에 동의하십니까?                                 | ▼             |
| 9.박스제거요청을 하신 경우라도 상품의 특성에 따라 박스가 제거되지 않을 수도 있습니다. 동의하십니까?              | ▼             |
| 10.전자제품 또는 개봉검수 시 상품에 파손 또는 부속품의 분실가능성이 있는 제품은 꺼내어 검수하지 않습니다. 동의<br>까? | 하십┖] □ 동으     |
| 신청하기                                                                   |               |

## 배송대행 : 신청서 주요 진행상태별 LIST 확인

내가 신청한 신청서의 내용을 살펴봅니다.

작성한 신청서를 확인하여 진행상태를 확인할 수 있으며, 내용을 변경 및 추가 할 수 있습니다.

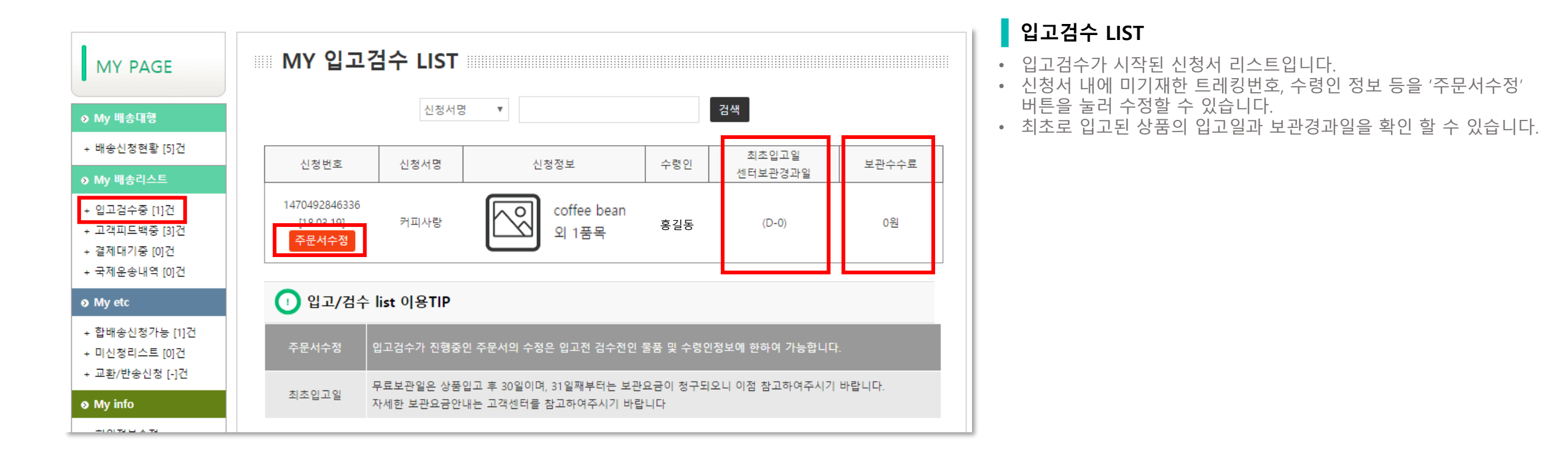

| + 미신청리스트 [0]건  |
|----------------|
| + 교환/반송신청 [-]건 |

| 고 한배속신청가는 [1 | 171 |
|--------------|-----|

| Μv | etc |  |
|----|-----|--|
| ,  |     |  |

+ 고객피드백중 [3]건 + 결제대기중 [1]건 + 국제운송내역 [0]건

|   | my 916 -1  |  |
|---|------------|--|
| + | 입고검수중 [0]건 |  |

|  |  |  | _ |  |
|--|--|--|---|--|

+ 배송신청현황 [5]건

MY PAGE ♦ My 배송대행

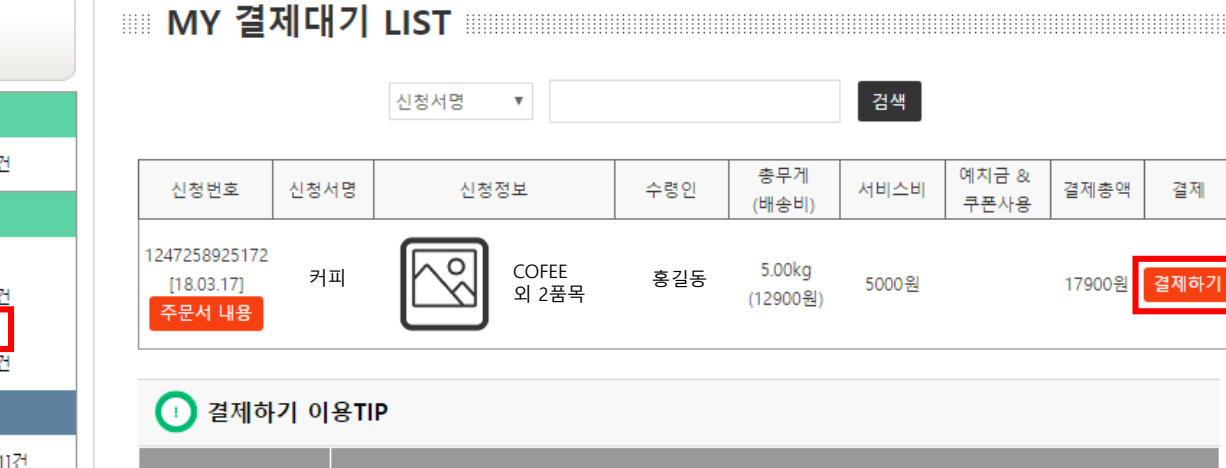

포장되어진 물품의 정보를 확인하실 수 있습니다.

결재대기 LIST

오니 주의하시기 바랍니다.

결제

금액에 대한 정보를 확인하실 수 있습니다.

결제확인은 공지된 일정에 일괄적으로 확인됩니다.

- 결제정보에 대한 자세한 사항을 확인하고 싶을때에는 '주문서 내용
- ' 버튼을 눌러 신청서에 들어간 후 최하단을 확인해보시면 됩니다. • 결제하기 버튼을 눌러 예치금 또는 쿠폰등을 모두 사용 후 최종결제금

한번 결제하기 버튼을 눌러 최종결제금액이 결정되면 수정이 불가하

결제하기 버튼은 최종 결정 후 결제정보 버튼으로 변경되며 계좌 및

- 액을 결정합니다
- 결제정보에 대하여 간략하게 요약정리하여 출력됩니다.

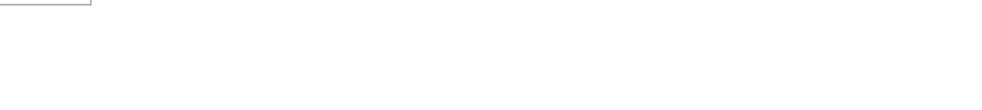

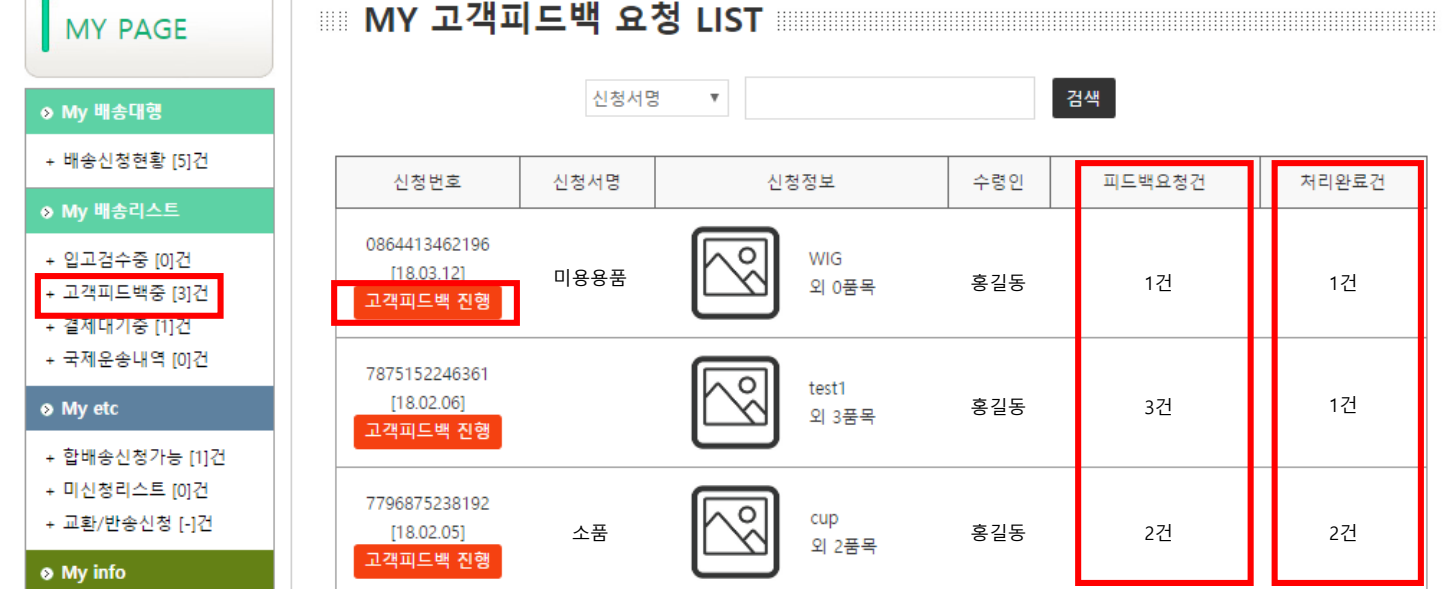

### 고객피드백 요청 LIST

- 입고 검수중 문제 혹은 공지할 내용이 있는 상품이 존재할 경우 해 당 신청서는 '고객피드백'상태로 변경됩니다.
- 신청서 별로 피드백요청이 있는 품목수가 표시됩니다.
- 고객답변처리를 하면 처리완료건에 표시가 됩니다.

### • 반드시 피드백요청건 수와 처리완료건 수가 일치해야 다음단계로 진 행이 가능하오니 고객답변을 반드시 진행해주시기 바랍니다.

• '고객피드백 진행' 버튼을 눌러 피드백을 진행할 수 있습니다.

| MY PAGE                                                                                                  | MY 국제운송 내역                                        |            |                      |     |      |      |                                               |      |  |
|----------------------------------------------------------------------------------------------------|---------------------------------------------------|------------|----------------------|-----|------|------|-----------------------------------------------|------|--|
| ♦ My 배송대형                                                                                                |                                                   |            | 신청서명 🔻               |     |      | 검색   |                                               |      |  |
| + 배송신청현황 [5]건                                                                                            | 신청번호                                              | 신청서명       | 신청정보                 | 수령인 | 결제총액 | 상태   | 운송장번호                                         | 통관조회 |  |
| <ul> <li>&gt;&gt; My 배송리스트</li> <li>+ 입고검수증 [0]건</li> <li>+ 고객피드백증 [3]건</li> <li>+ 결제대기준 [1]건</li> </ul> | 147049284633<br>[18.03.19]<br><mark>주문서 내용</mark> | 36<br>커피사랑 | coffee bean<br>외 1품목 | 홍길동 | 0원   | 선적완료 | EXT0011223, cj<br>06315750075,<br>06315750000 | 통관조회 |  |
| + 국제운송내역 [1]건                                                                                            | _                                                 |            |                      |     |      |      |                                               |      |  |

### 국제운송내역

- '선적완료' 상태의 신청서가 출력됩니다.
- 운송장번호 란에 통관정보를 확인할 수 있는 번호와 한국택배정보를 확인 할 수 있는 번호가 공지됩니다.
- **포장진행물이 하나일 경우** CJ택배번호가 제공되며 이 번호로 택배정보는 물론 통관정보까지 조회해보실 수 있습니다.
- 포장진행물이 멀티일 경우 EXT로 시작하는 통관조회번호를 제공하며, 별도로 포장진행된 멀티박스 수 만큼의 CJ택배번호가 제공됩니다.
- 멀티박스는 같은날 통관되었어도 따로 국내택배가 진행되는 경우가 있으니 참 고하시기 바랍니다.
- '통관조회'버튼을 누르시면 관세청유니패스로 넘어가 통관조회를 하실 수 있습니다.

## 배송대행 : 작성한 신청서 수정방법 및 제품입고 검수 확인방법

내가 신청한 신청서의 정보변경이 필요할 경우 수정하는 방법 나의 제품이 입고 검수되었는지 확인하는 방법

## 🗉 신청서정보

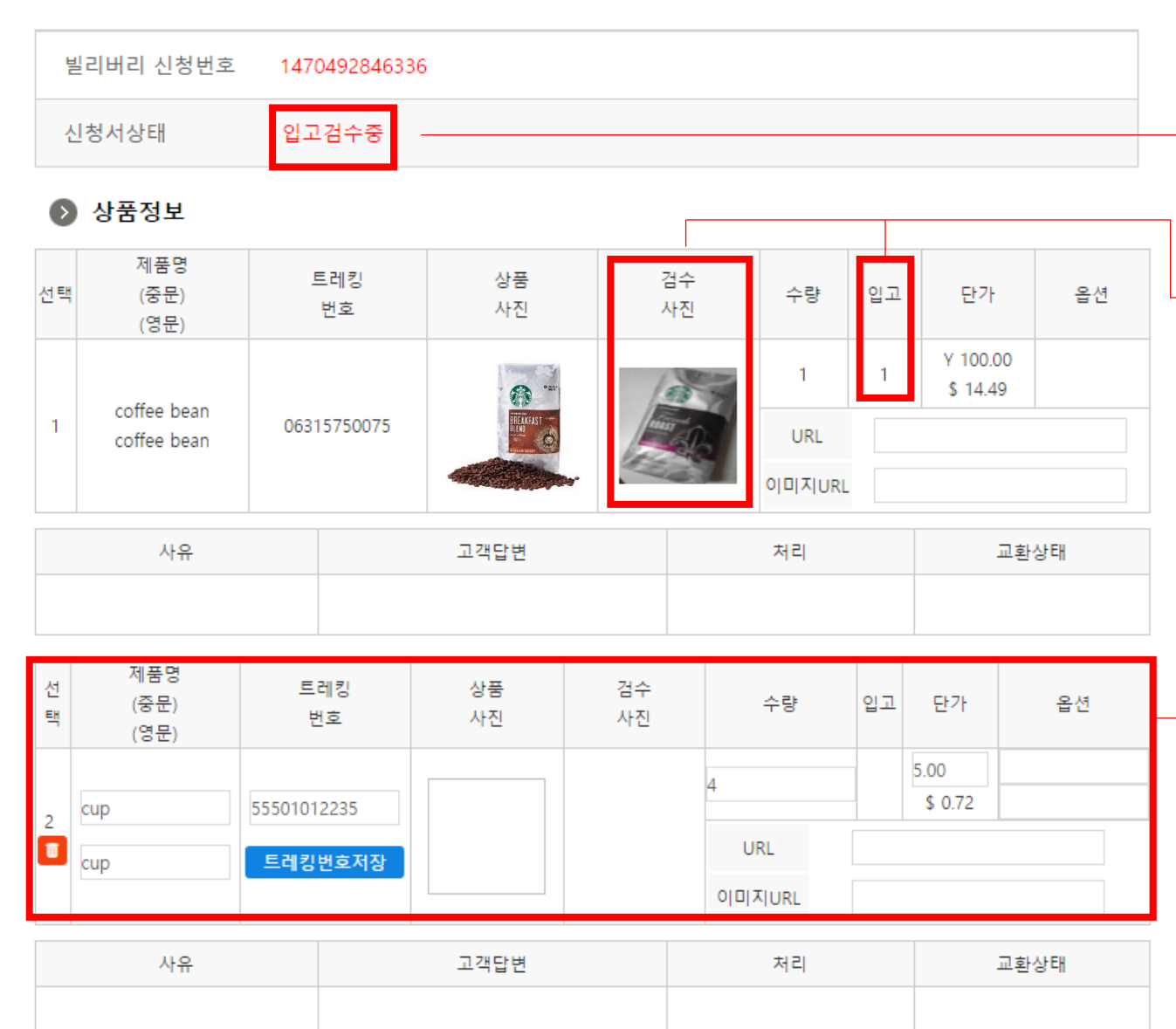

## 신청서 수정하기

- 최초 신청서 작성 이후 마이페이지에 들어가시면 신청리스트가 보입니다. 이 신청리스트 에 '주문서 수정' '고객피드백' 같은 주황색 버튼을 눌렀을 때 나오는 신청서 정보입니다. 이곳에서는 신청서번호, 신청서상태, 상품, 각종 옵션정보를 확인 및 신청서 상태에 따라
  - 수정이 가능합니다.

### 신청서 부분별로 알아보기

- -• 신청서의 상태를 파악할 수 있습니다
- 입고가 시작된 주문서는 검수사진 및 입고수량이 출력됩니다. (입고가 된 상품은 트레킹번호 수량 등 정보수정이 불가능합니다.)
- 입고전인 상품에 한하여 제품명, 트래킹번호, 수량, 단가등 모든 상품관련 정보의 직접 수정 및 상품삭제가 가능합니다
- 기재하신 수량과 입고란에 숫자가 일치하면 정상입고 된 겁니다. 입고 수량이 부족할 경우 빌리버리에서 피드를 드리며, 신청서는 '고객피드백' 상태로 전환됩니다
- 입고가 더 된 상품의 경우 검수사진을 확인하시고 맞게 도착했다면 그대로 진행하시면 됩니다
- 검수사진을 클릭하시면 보다 큰 화면으로 상품을 확인하실 수 있습니다.
- 확대 사진에 커서를 놓으면 상세사진 또는 파손상품사진 처럼 복수로 촬영된 사진을 확 인 하실 수 있습니다. (종합서비스안내에서 상세사진 비용확인 가능)

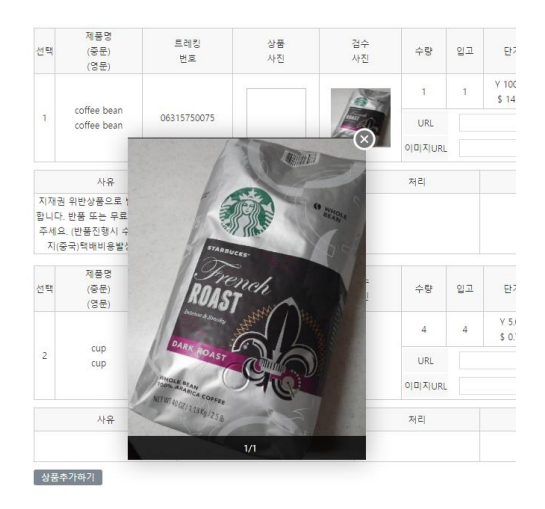

상품추가하기 버튼을 클릭하시면 신청서에 미쳐 작성하지 못한 상품을 추가하실 수 있습 니다. 단 상품 추가기회는 신청서당 5회 제공되며 매회 한 품목씩 추가가 가능합니다.

상품추가하기 상품추가 기회 5회중 0회사용. -

• 제품추가기회가 몇번 남아있는지 확인하실 수 있습니다.

| 목록으로 |  | 신청 | 서 | 수 |
|------|--|----|---|---|
|------|--|----|---|---|

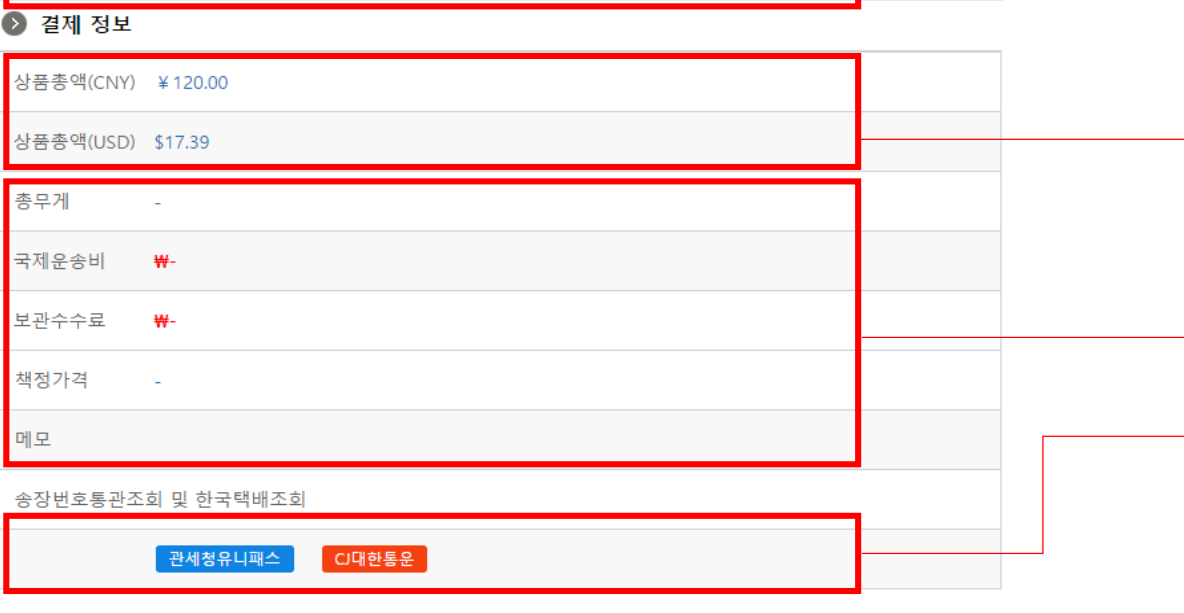

⊧정

| l |        | ◎ 일반(식품)통관(+3000) ◎ 사업자통관(+22000)               |  |
|---|--------|-------------------------------------------------|--|
| ſ | + 검수옵션 | ◉ 기본검수 ○ 상세검수(+3000)                            |  |
|   | + 촬영옵션 | ◉ 무료촬영 💿 미개봉촬영 💿 상세사진촬영(+1000/물건당)              |  |
| I | + 제거옵션 | □ 의류박스제거 □ 신발박스제거 □ 겉박스제거 □ 제품박스제거 □ 사은품제거      |  |
|   | + 포장옵션 | ☞ 기본포장 📄 든든포장(+3000) 📄 랩핑포장(+3000) 📄 특수포장(실비청구) |  |

④ 목록통관 〇 간이통관(+3000)

#### 🕑 옵션 정보

⊥ 토과오셔

| + 수령자    |                         |  |
|----------|-------------------------|--|
| + 개인통관부호 | m789456123              |  |
| + 수령인연락처 | 185 - 6235 - 4930       |  |
| + 한글주소   | 21651 우편번호검색<br>123-123 |  |

포장진행물이 멀티일 경우 EXT로 시작하는 통관조회번호를 제공하며, 별도로 포장진행된 멀티 박스 수 만큼의 CJ택배번호가 제공됩니다.

- 신청서가 '선적완료' 상태일 때 송장번호와 통관조회번호 정보를 확인하실 수 있습니다.
   포장진행물이 하나일 경우 CJ택배번호가 제공되며 이 번호로 택배정보는 물론 통관정보까지 조회해보실 수 있습니다.
- 입고 검수가 모두 끝나 자동포장이 된 경우(결제대기상태) 배송물의 총무게, 회원님께서 선택 한 옵션에 해당하는 빌리버리서비스 비용과 명목에 대한 정보를 확인하실 수 있습니다.

#### 지 않습니다. (목록취하, 사유서제출 등이 요구될 수 있으며, 수수료가 발생할 수 있습니다) ※ 반드시 USD로 총액을 직접 확인 해주셔야합니다.

- ※ 잘못된 금액 기재로 총합이 150불이 초과된 경우 발생하는 세관문제는 빌리버리에서 책임지
- USD 150 을 초과하지 않도록 참고하시며 주문서를 작성해주세요.
- · 결제 정보란에는 상품총액정보를 확인하실 수 있습니다.

### (상황에 따라 변경이 어려우실 수 있습니다.)

- 상품에 대해 적용됩니다. • 직접 수정이 안되실 경우 1:1문의 혹은 빌리버리 네이버카페를 통해 문의해주세요.
- 어 있습니다. • 검수옵션, 촬영옵션, 제거옵션, 포장옵션은 개별상품별로 신청하실 수 없으며, 신청서내 전체
- 모든 옵션에 대한 상세설명은 빌리버리 네이버카페 '빌리버리 가이드'게시판에 자세히 설명되
- ('결제대기중' 상태부터는 수령인정보를 수정할 수 없습니다. • 통관옵션을 제외한 옵션부는 신청서의 상태가 '신청접수' 일 경우에만 수정이 가능합니다.
- 신청서의 상태가 '신청접수, 입고검수중, 고객피드백중' 일 경우 통관옵션을 수정 가능합니다.

• 신청서의 상태가 '신청접수, 입고검수중, 고객피드백중' 일 경우 수령인정보의 직접수정이 가 능합니다.('결제대기중' 상태부터는 수령인정보를 수정할 수 없습니다.

## 배송대행 : 고객피드백 상태확인해보기

도착한 상품에 대한 오류, 공지, 서비스 추천등의 피드를 드립니다.

빌리버리와 소통하여 문제를 해결하고 더 좋은 배송서비스를 받으실 수 있습니다.

신청서가 고객피드백 상태일 경우

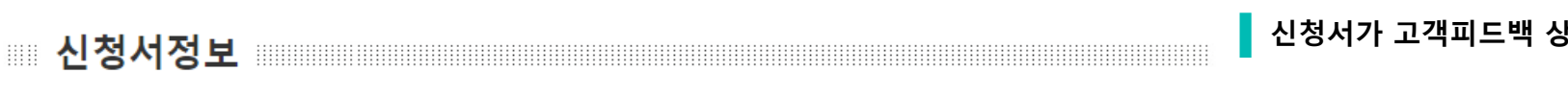

### 상품정보

신청서상태

빌리버리 신청번호

1470492846336

고객피드백중

| 1                                                                                                    | 선택 | 제품명<br>(중문)<br>(영문)        | 해품명 <u>트</u> 리<br>(중문) 번<br>(영문) |                                                                                                    | 상품<br>사진 | 검수<br>사진 | 수량                                                                                                    | 입고 | 단가                   | 옵션  |                                                                                            |                                                                                                    |
|----------------------------------------------------------------------------------------------------|----|----------------------------|----------------------------------|----------------------------------------------------------------------------------------------------|----------|----------|----------------------------------------------------------------------------------------------------|----|----------------------|-----|--------------------------------------------------------------------------------------------|----------------------------------------------------------------------------------------------------|
|                                                                                                    | 1  | coffee bean<br>coffee bean | 06315                            | 750075                                                                                                    |          |          |                                                                                                    | 1  | Y 100.00<br>\$ 14.49 |     |                                                                                            |                                                                                                    |
|                                                                                                    |    | 사유                         |                                  |                                                                                                    | 고객답변     |          | 처리                                                                                                    |    | 교환                   | ·상태 | - 나・ 사유: 빌리버리에서 회원님께 상품에 대한 문제를 피드해 드리는 부분입니다<br>(수량부족, 파손된제품도착, 상품불일치 등 상품에 해당하는 피드를 드립니다 |                                                                                                    |
| 지재권 위반상품으로 발송이 불가<br>합니다. 반품 또는 무료폐기 처리해<br>주세요. (반품진행시 수수료 및 현<br>지(중국)택배비용발생합니다.) 답변을선택해주세요 ▼ 등록<br>답변을선택해주세요<br>하당 피드 무시하고 그냥 진행하길 원합니다. |    |                            |                                  | 답변을선택해주세요 ▼ 등록<br>답변을선택해주세요<br>해당 피드 무시하고 그냥 진행하길 원합니다.<br>트랙키버ㅎ 추가하여수니다.                                                                     |          |          | 지재권 위반상품으로 발송이 불가<br>합니다. 반품 또는 무료폐기 처리해<br>주세요. (반품진행시 수수료 및 현<br>지(중국)택배비용발생합니다.) 대당 피드 무시하고 그냥 진행하길 원합니다.<br>트래키번호 추가하여수니다 - 고객 피드 |    |                      |     |                                                                                            | <ul> <li>고객답변 : 회원님이 선택지 중 하나를 선택하여 빌리버리에게 해당상품에 디<br/>청을 하는 부분입니다.</li> <li>처리 : 회원님이 기재하신 답변을 확인하고 처리한 상태를 공지해드립니다.</li> <li>고객피드백 주인 시청서는 그무시간 기증 1일 2히 전해지 시간에 일관적으로</li> </ul> |
| ļ                                                                                                    | 선택 | 제품명<br>(중문)<br>(영문)        | 트                                | 프데잉전오 무가야겠습니다.<br>재발송트래킹 추가하였습니다.<br>통관옵션 수정하였습니다.<br>번 파손 상품 전체 폐기해주세요                                                                       |          |          |                                                                                                    |    | 단가                   | 옵션  | 다. 실시간 진행하지 않습니다. 때문에 회원님께서 따로 빌리버리에 알리시지<br>무방합니다.                                        |                                                                                                    |
|                                                                                                    | 2  | cup<br>cup                 | 55501                            | 파손된 포장재만 폐기해주세요.<br>해당 상품 폐기해주세요<br>주문서에서 해당 목록 삭제해주세요.<br>안품 진행하겠습니다. (반드시 교환/반품 신청을 별도로 진행해주세요.)<br>교환 진행하겠습니다. (반드시 교환/반품 신청을 별도로 진행해주세요.) |          |          |                                                                                                    |    | Y 5.00<br>\$ 0.72    |     | 페이지 이용가이드' 게시판에 자세히 설명되어 있습니다.                                                             |                                                                                                    |

특수포장으로 진행해주세요

• 피드는 상품에 대한 피드이며 고객답변 역시 해당 상품에 대한 답변으로 이해합니다.

(수량부족, 파손된제품도착, 상품불일치 등 상품에 해당하는 피드를 드립니다.) 고객답변 : 회원님이 선택지 중 하나를 선택하여 빌리버리에게 해당상품에 대한 처리요

• 고객피드백 중인 신청서는 근무시간 기준 1일 2회 정해진 시간에 일괄적으로 확인합니 다. 실시간 진행하지 않습니다. 때문에 회원님께서 따로 빌리버리에 알리시지 않으셔도

• 반드시 적절한 답변을 해주셔야하며 고객답변에 대한 설명은 빌리버리 네이버카페 '홈

- 단계로 진행이됩니다.
- 회원님께서는 사유에 따른 적절한 선택지를 선택하여 빌리버리에 답변해주셔야 다음
- 신청서의 상태가 고객피드백중 일 경우 문제가 있는 상품에 대한 피드가 들어갑니다.

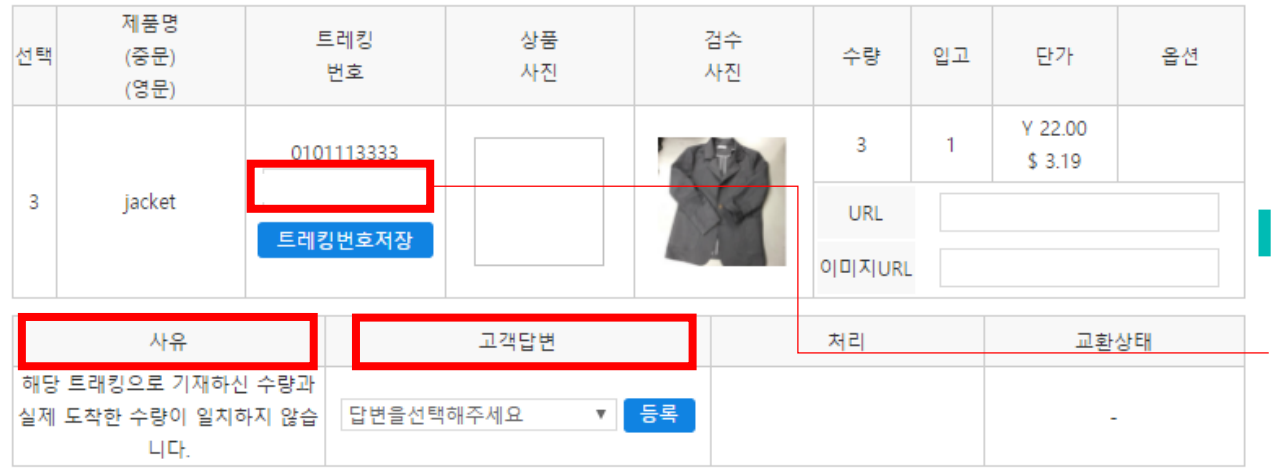

### 고객피드백 상태에서 '수량상이' 피드가 나왔을 경우

- 수량상이 피드백은 기재해주신 구매수량보다 실제 도착한 상품의 수량이 적을 때 적용 되는 피드입니다.
- 수량이 부족하게 도착한 경우는 판매자가 상품을 실제로 덜 보낸 경우와 판매자가 1개 이상의 택배물로 나눠서 보낸 경우로 나뉘어집니다.
- 판매자가 상품을 실제로 덜 보낸경우에는 판매자측에서 새로운 트래킹번호로 상품의 재발송이 이루어지므로 이때 받으신 새로운 송장번호를 신청서에 추가해주셔야 합니다.
- 판매자가 1개 이상의 트래킹번호로 출고한 경우에는 1개 이상의 트레킹번호가 존재함 으로 신청서에 나머지 트래킹번호를 추가해주셔야 합니다.

### '수량상이 ' 피드시 트래킹번호는 어떻게 추가해야하나요?

- '수량상이' 피드시 기존에 작성한 트레킹번호 아래에 트레킹을 추가할 수 있는 공란이 생성됩니다.
- 트래킹번호는 반드시 기존 품목에 새로 생성된 트래킹공란에 기재해주셔야하며, 트레 킹번호 추가기재 이후 '트래킹번호저장'을 눌러 저장해주셔야 합니다.
- 고객답변을 선택하시기 이전에 반드시 트레킹번호를 먼저 추가해주셔야 합니다. 고객 답변을 먼저 선택하신후 저장하실 경우는 트레킹번호를 추가기재 할 수 없으니 이점 유 의해주시기 바랍니다.
- 공란에는 반드시 하나의 트레킹만 추가기재해주셔야 정상적으로 검수진행됩니다. 두개 이상 기재가 필요한 상황에서는 반드시 1:1문의나 카페문의를 통해 빌리버리에 공지해 주시기 바랍니다.
- 송장번호 추가 저장 이후 고객답변으로는 '트래킹을 추가하였습니다' 혹은 '재발송트래 킹 추가하였습니다.' 답변선택지를 선택해주세요.

# 믿을 수 있는 중국 배송대행지 빌리버리

빌리버리 홈페이지에 조금 적응이 되셨나요? 그렇다면, 지금 바로 중국 직구를 시작해볼까요?

빌리버리와 함께면 중국 직구생활이 더 즐거워진다.